# 第1章 准备工作

PHP(Pre Hypertext Preprocessor,超文本预处理器)是一种跨平台开源脚本语言,同时 也是一种流行的Web服务器开发技术。PHP代码可以很方便地嵌入HTML页面,并通过大 量的内置和第三方模块实现各种功能,如文件处理、数据库操作、图形图像处理、邮件发 送、Excel文档处理等。

本章将介绍 PHP 网站开发与测试环境的搭建,以及 MariaDB 数据库的安装与配置。

# 1.1 PHP 开发与测试环境

虽然 PHP 网站大多数会运行在 Linux 系统中,但本书介绍的是 PHP 网站所需要的代码 实现,为便于写作和测试,书中的示例会在 Windows 环境中完成,这些代码可以直接或稍 作修改后在 Linux 环境下运行。

本节介绍如何在 Windows 系统下搭建 PHP 网站的开发与测试环境。

#### 1.1.1 获取 PHP

首先,可以从 php.net 网站下载需要的 PHP 版本,如果使用 IIS (Internet Information Services,互联网信息服务)和 FastCGI 方式运行 PHP,需要下载无线程安全的版本,PHP 7.4.10 的文件名为 php-7.4.10-nts-Win32-vc15-x64.zip (64 位系统),本书示例解压路径为 d:\php7nts 目录,如果解压在不同的目录,配置参数时注意使用正确的路径。

如果需要使用 Apache HTTP Server 作为 Web 服务器,需要下载线程安全版本,PHP 7.4.10 的文件名为 php-7.4.10-Win32-vc15-x64.zip(64 位系统),本书示例解压路径为 d:\php7ts 目录。

Windows 系统下的 PHP 配置文件为 php.ini。在 PHP 目录中包含两个配置文件模板,分别是 php.ini-development 和 php.ini-production 文件。开发和测试工作中,可以将 php.ini-development 文件复制一份,重新命名为 php.ini。配置文件中,以分号(;)开始的内容都是注释,如果需要启用参数,需要删除分号。

首先是扩展资源的路径,在 php.ini 文件中找到 extension\_dir 参数,确保删除了以下代码前的分号。

extension\_dir ="ext"

此参数设置了 Windows 系统下默认的扩展模块存放路径,除了使用相对路径,还可以 使用绝对路径,如下面的代码。

extension\_dir="d:/php7ts/ext/"

默认情况下,扩展资源位于 PHP 目录下的 ext 目录中,本书需要的扩展模块包括: ● gd2,绘图功能。请注意,在 PHP 8 中,此模块更名为 gd。

- mbstring, 处理多字节文本。
- mysqli, MySQL 和 MariaDB 等数据库操作。
- openssl, OpenSSL 支持。

在 php.ini 文件中找到相应的 extension 参数,例如,需要启用 mbstring 模块就要删除 "extension=mbstring" 前面的分号 (;)。

此外,通过命令行执行 PHP 代码时,可以使用 php.exe 命令。首先,创建 d:\test.php 文 件,并使用"记事本"应用程序打开,修改内容如下。

```
<?php
echo "Hello PHP";
?>
```

2

通过 cmd.exe 打开命令行窗口,按顺序执行如下命令。

```
d:
cd php7nts
php d:\test.php
```

执行成功时,可以在命令行窗口中看到输出"Hello PHP"字样。

### 1.1.2 IIS 和 FastCGI

Windows 系统中, PHP 网站可以通过 FastCGI 方式在 IIS 中运行。在 Windows 7 或 Windows 10 系统中通过"控制面板"打开"程序和功能",并在"启动或关闭 Windows 功能" 中修改 Windows 组件,见图 1-1,需要启用 Internet Information Services  $\rightarrow$  "万维网服务"  $\rightarrow$  "应用程序开发功能"  $\rightarrow$  CGI 等功能。

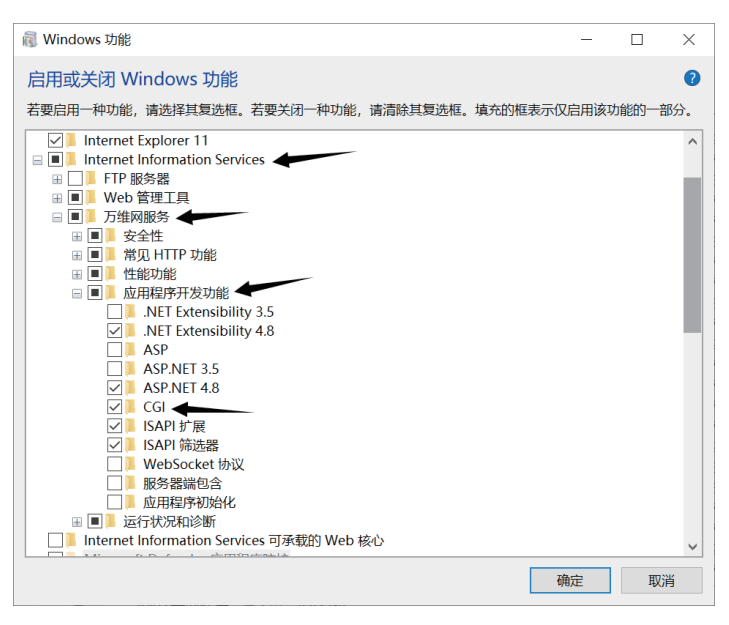

图 1-1

接下来,通过运行 inetmgr.exe 打开 IIS 管理器。这里可以新建一个网站,并指定网站的端口为 10001,路径为 PHP 网站的测试路径,如本书使用的 d:\chy\cpl\site,见图 1-2。

第1章 准备工作 3

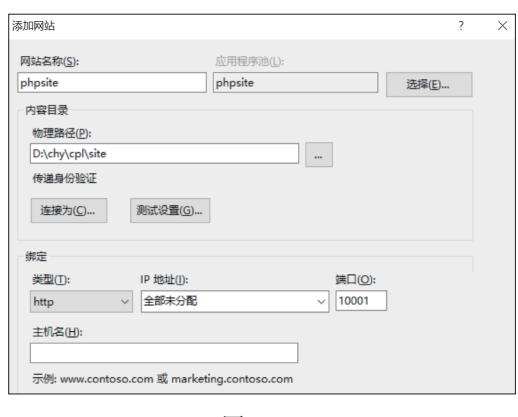

图 1-2

创建网站后,打开网站的"处理程序映射",在右上角选择"添加模块映射",见图 1-3。

| Signature Services (IIS)管理器                                                                                                    | - 🗆 🗙                                                                                                    |                                                                        |
|----------------------------------------------------------------------------------------------------|----------------------------------------------------------------------------------------------------|------------------------------------------------------------------------|
| (← →) ● ▶ DESKTOP-7S1D3N1 ▶ 网站 ▶ phpsite ▶                                                                                                    | 📅 🖂 🔂 🔹                                                                                                    |                                                                        |
| 文件(F) 视图(V) 報助(H)                                                                                                    |                                                                                                    |                                                                        |
| 选援 phpsite 主页                                                                                                    | 操作                                                                                                    | 操作                                                                     |
| ●         ●         ●         ●         ●         ●         ●         ●         ●         ●         ●         ●         ●         ●         ●         ●         ●         ●         ●         ●         ●         ●         ●         ●         ●         ●         ●         ●         ●         ●         ●         ●         ●         ●         ●         ●         ●         ●         ●         ●         ●         ●         ●         ●         ●         ●         ●         ●         ●         ●         ●         ●         ●         ●         ●         ●         ●         ●         ●         ●         ●         ●         ●         ●         ●         ●         ●         ●         ●         ●         ●         ●         ●         ●         ●         ●         ●         ●         ●         ●         ●         ●         ●         ●         ●         ●         ●         ●         ●         ●         ●         ●         ●         ●         ●         ●         ●         ●         ●         ●         ●         ●         ●         ●         ●         ●         ●                                                                                                            | 浏览            编辑权限            編輯网站            鄧 基本设置            查看应用程序                                                                                                    | 添加托蓉大理程序<br>添加基本染射<br>添加基本染射<br>添加提快染射<br>编辑功能仅限<br>伏复为公规<br>音響经计结束的列表 |
| > - 11 demo CGI HTTP 响应标 ISAPI 筛选器 MIME 类型 SSL 设置 处理程序映<br>> - 11 fonts 头 射                                                                                                    | 管理网站                                                                                                    | 2 帮助                                                                   |
| → 二 ing<br>→ 二 ib<br>→ 二 questionnc<br>→ 二 user<br>→ user<br>→ 二 user<br>→ 二 user<br>→ | <ul> <li>◇ 重新回説</li> <li>&gt;&gt; 回説</li> <li>今止</li> <li>&gt;&gt;&gt;&gt;&gt;&gt;&gt;&gt;&gt;&gt;&gt;&gt;&gt;&gt;&gt;&gt;&gt;&gt;&gt;&gt;&gt;&gt;&gt;&gt;&gt;&gt;&gt;&gt;&gt;&gt;&gt;&gt;</li></ul> |                                                                        |
| □         □         □           ●         ●         ●           ●         ●         ●           ●         ●         ●           ●         ●         ●                                                                                                    | Prota<br>HSTS<br>② 帮助                                                                                                    |                                                                        |
| 就绪                                                                                                    | ¶.:                                                                                                    |                                                                        |

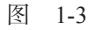

接下来参考图 1-4 中的参数进行设置。

| 编辑模块映射                 | ? × |
|------------------------|-----|
| 请求路径(2):               |     |
| t.php                  |     |
| 示例: *.bas, wsvc.axd    |     |
| 模块( <u>M</u> ):        |     |
| FastCgiModule          | ~   |
| 可执行文件(可选)(E):          |     |
| D:\php7nts\php-cgi.exe |     |
| 名称( <u>N</u> ):        |     |
| php                    |     |
| 请求限制( <u>B</u> )       |     |
| 确定                     | 取消  |
| 图 1-4                  |     |

网站全栈开发指南: HTML+CSS+JavaScript+PHP 四校 正文.indd 3

这里设置的参数主要如下。

- 请求路径:这里指定 PHP 文件的扩展名,即\*.php。
- 模块: 在列表中选择"FastCgiModule"。
- 可执行文件:这里需要选择 PHP 无线程安全版本中的 php-cgi.exe 文件,如本书示例 中的 D:\php7nts\php-cgi.exe。
- 名称:这里指定为 php。

网站创建后,如果需要修改网站的主目录,可以在网站的"Internet Information Services(IIS)管理器"中选择网站,打开"基本设置"后设置。如图 1-5 所示,在"编辑网站"对话框的"物理路径"文本框中调整具体路径。

| 编辑网站                              | ?     | × |
|-----------------------------------|-------|---|
| 网站名称(S):    应用程序池(L):<br>php-site | 选择(E) |   |
| 物理路径(D):<br>D:\chy\cp\site        |       |   |
| 确定                                | 取消    |   |

图 1-5

IIS 网站配置的最后一步,打开网站设置中的"默认文档",确认其中包含 index.php 文件,如果没有可以添加,并将其移动到列表的第一位,见图 1-6。

| 💐 Internet Information Servi                                                                                                    | ces (IIS)管理器                                                                               |                                                                    |            | _        |   | $\times$   |
|----------------------------------------------------------------------------------------------------|--------------------------------------------------------------------------------------------|--------------------------------------------------------------------|------------|----------|---|------------|
|                                                                                                    | P-7S1D3N1 ) 网站 ) phpsite )                                                                 |                                                                    |            | <b>1</b> | 6 | • 1        |
| 文件(F) 视图(V) 帮助(H)                                                                                                    |                                                                                            |                                                                    |            |          | / |            |
| 连接<br>21                                                                                                    | ● 默认文档                                                                                     |                                                                    | 操作 添加      |          |   |            |
| ✓ - ● DESKTOP-7S1D3N1  -       应用程序池                                                                                                    | 使用此功能指定当客户端未请求特定<br>默认文件。按优先级顺序设置默认文                                                       | 文件名时返回的<br>档。                                                      | 禁用<br>恢复为父 | 项        |   |            |
| <ul> <li>Mpike</li> <li>Default Web S</li> <li>Physite</li> <li>map</li> <li>demo</li> <li>fonts</li> <li>fonts</li> <li>fonts</li> <li>for pysice</li> <li>questionne</li> <li>mains</li> </ul> | 名称<br>index.php<br>Default.tasp<br>index.htm<br>index.html<br>iisstart.htm<br>default.aspx | 会目 <u>类型</u><br>本地<br>继承<br>继承<br>继承<br>继承<br>继承<br>继承<br>继承<br>继承 | ❷ 帮助       |          |   |            |
| < >> >> 配署:"phpsite" web config                                                                                                    | 🔟 功能视图 👫 内容视图                                                                              |                                                                    |            |          |   | <b>G</b> E |

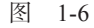

本书网站位于源代码中的 site 目录,测试时可以将此目录设置为网站路径,也可以创建 自己的网站目录,并在其中创建 index.php。接下来,简单的代码测试会通过此文件完成。

#### 1.1.3 Apache

开源的江湖上,有 Linux+Apache+PHP+MySQL(简称 LAPM)黄金组合的传说,所以, 了解一下 Apache 的应用是很有必要的。如果使用 Apache HTTP Server 环境运行 PHP 网站,

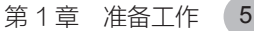

需要下载 PHP 的线程安全版本,文件名类似 php-7.4.10-Win32-vc15-x64.zip,本书解压的位置是 d:\php7ts,请注意配置其中的 php.ini 文件。

本书以 Apache 2.4 为例,可以在 http://httpd.apache.org/download.cgi 下载所需要的文件, 64 位版本文件名为 httpd-2.4.46-o111h-x64-vc15.zip,下载后将文件解压到 d:\Apache24 目录。

解压后的 Apache 资源中, conf 目录包含一些配置文件, 这里重点关注 httpd.conf 文件。 该文件可以使用"记事本"应用程序进行编辑,下面是一些常用的配置项。

- Define SRVROOT "d:/Apache24",设置 Apache 的主目录。
- Listen 10002,设置侦听的端口,这里指定为 10002。
- ServerName localhost:10002,指定访问服务名称。
- DocumentRoot "d:/chy/cpl/site" 和 <Directory "d:/chy/cpl/site" >, 指定 PHP 网站的根 目录路径等相关参数。
- DirectoryIndex index.php index.html,指定网站中的默认页面文档。

下面的配置用于支持 PHP 7,可以将这些内容添加到 httpd.conf 文件的最后。

```
LoadModule php7_module d:/php7ts/php7apache2_4.dll
AddType application/x-httpd-php .php .html .htm
PHPIniDir "d:/php7ts/"
```

此外,httpd.conf 配置文件中以#符号开始的是注释内容。

Apache 配置完成后,需要安装和启动 Apache 服务,可以使用 bin 目录中的 httpd.exe 命 令和 -k 参数执行一系列操作,如:

- install, 将 Apache 安装为 Windows 系统服务。
- uninstall, 卸载 Apache 服务。
- start, 启动 Apache 服务。
- restart, 重启 Apache 服务。
- stop, 停止 Apache 服务。

以管理员方式启动 cmd.exe, 然后进入 d:\apache24\bin 目录, 下面的命令会将 Apache 安装为 Windows 系统服务。

d:\apache24\bin>httpd -k install

然后,通过下面的代码启动 Apache 服务。

d:\apache24\bin>httpd -k start

开发和测试过程中,也可以同时运行多个 PHP 网站,例如,在 IIS 中运行 PHP 7 网站, 在 Apache 中运行 PHP 8 网站,网站的目录可以设置为相同的路径,这样就可以观察代码在 不同 PHP 版本下的运行效果。

## 1.2 开发工具

实际上,本书的代码编辑工作只需要一个文本编辑器就可以了,当然,如果支持语法高 亮更好。Notepad++就是一款不错的文本编辑器,下面简单了解一下它的使用方法。

6

首先,可以从 https://notepad-plus-plus.org/ 获取 Notepad++ 的最新版本,下载后按提示 安装即可。如果下载的是 zip 压缩包,解压后可直接使用。

启动 Notepad++,如果界面显示的是英文,可以通过菜单 Settings  $\rightarrow$  Preferences 打开偏好设置窗口,在 Localization 列表中选择语言,如"中文简体"。

通过菜单项"文件"→"打开文件夹作为工作区"打开网站所在的根目录,见图 1-7。

| 📔 new 1 - Notepad++           |                                         |
|-------------------------------|-----------------------------------------|
| 文件(F) 编辑(E) 搜索(S) 视图(V) 编码(N) | 语言(L)设置(T)工具(O)宏(M)运行(R)插件(P)窗口(W)?     |
| 新建(N)                         | Ctrl+N 🤏 🔫 🖫 🔤 🖿 11 🧱 🐺 🎉 🖾 🜰 🔍 🗉 🕨 🕨 🔤 |
| 打开(O)                         | Ctrl+O                                  |
| 打开所在文件夹                       | >                                       |
| 使用默认查看器打开                     |                                         |
| 打开文件夹作为工作区                    |                                         |
| 重新读取文件(L)                     | Ctrl+R                                  |
|                               |                                         |

图 1-7

默认情况下,Notepad++可以根据文件的扩展名判断文件类型,并使用不同的颜色显示 关键字等内容。使用过程中,也可以切换代码文件的语言类型,通过菜单项"语言"选择相 应的编程语言类型;对于 PHP,可以通过菜单"语言"→P→PHP 选择。对于新建的文件, 在保存之后就可以识别文件类型,例如,PHP 代码保存为.php 文件后就会自动识别并高亮 显示关键字等内容。

## 1.3 安装 MariaDB 数据库

MariaDB 是 MySQL 数据库的一个重要分支,本书主要以 MariaDB 数据库为例,但绝大部分操作同样适用于 MySQL 数据库。

MariaDB 数据库的网站为 https://mariadb.org/,可以从这里下载与操作系统相对应的版本,如 64 位 Windows 系统,下载的文件类似 mariadb-10.5.5-winx64.zip。本书示例中,会将下载的 zip 文件解压到 d:\mariadb10 目录。

如果需要简化安装过程,也可以直接下载安装文件,如 mariadb-10.4.14-winx64.msi。请 注意,如果使用 Windows 7 操作系统,需要下载 10.4 版本。

安装过程中,需要注意几个配置项,见图 1-8。

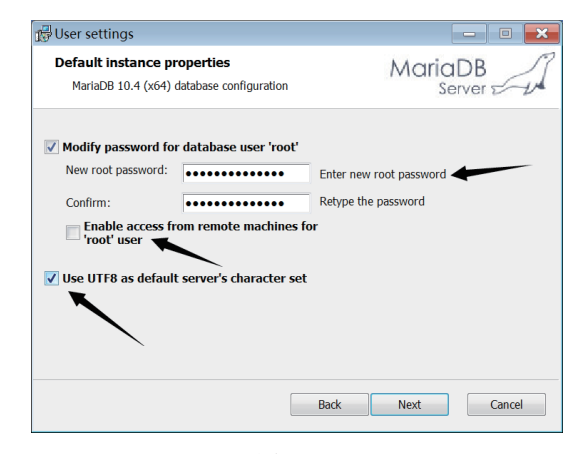

图 1-8

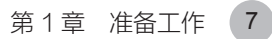

这里,第一个选项是 root 用户的密码,本书使用 DEV\_Test123456,在连接数据库时注 意使用正确的密码。第二个选项,是否允许 root 用户远程登录,如果只是在本机学习和测 试,可以不选择。第三个选项是在 MariaDB 服务器中默认使用 UTF-8 字符集。设置完成后, 单击 Next 按钮继续,见图 1-9。

| 👘 Database settings  |                        |      | -      |          |
|----------------------|------------------------|------|--------|----------|
| Default instance p   | roperties              |      | MariaD | BR       |
| MariaDB 10.4 (x64)   | latabase configuratior | 1    | Serve  | er er un |
| ✓ Install as service |                        |      |        |          |
| Service Name:        | mariadb                |      |        |          |
| Enable networking    |                        |      |        |          |
| TCP port:            | 3333                   |      |        |          |
| Innodb engine set    | tings                  |      |        |          |
| Buffer pool size:    | 1005 MB                |      |        |          |
| Page size:           | 16 ▼ KB                |      |        |          |
|                      |                        | Back | Next   | Cancel   |

图 1-9

这里, MariaDB 数据库的系统服务名为 mariadb。请注意,本书测试环境中,TCP 端口 修改为 3333, 避免与 MySQL 数据库默认的 3306 端口冲突。最后,按提示完成安装。

#### 1.3.1 安装和卸载 MariaDB 服务

接下来介绍在 Windows 10 中如何通过命令行安装和配置 MariaDB 数据库。首先,下载的压缩文件中没有包含 data 目录,需要通过初始化操作创建。

通过管理员身份执行 cmd.exe 命令,并通过如下命令进入 bin 目录。

```
d:
cd mariadb10\bin
```

在 bin 目录中执行下面的命令,对 MariaDB 数据库进行初始化操作。

mariadb-install-db

接下来,通过下面的命令将 MariaDB 安装为 Windows 系统服务。

mysqld --install mariadb

默认情况下,服务名为 MySQL,这里指定服务名为 mariadb,使用不同的服务名,可以在一台计算机中安装多个版本的 MySQL 或 MariaDB 数据库。

除了不同的服务名,还需要区分服务的端口,MySQL数据库服务的默认端口为3306,本书示例中,可以通过 d:\mariadb10\data\my.ini 文件修改 MariaDB 配置参数。下面就是本书使用的配置内容。

```
[mysqld]
datadir=D:/mariadb10/data
port=3333
character_set_server=utf8
character_set_client=utf8
```

[client]
plugin-dir=D:/mariadb10/lib/plugin

这里将 mariadb 服务的端口设置为 3333,连接数据库时,需要设置正确的服务器地址 和端口。此外,这里还将 MariaDB 数据库服务器端和客户端字符集设置为 utf-8,这样就可 以有效地传递汉字等多字节文本信息。

最后,启动数据库服务,如下面的命令。

net start mariadb

8

卸载 MariaDB 服务器时,首先需要停止 mariadb 服务,同样使用管理员身份运行 cmd. exe,然后执行如下命令。

net stop mariadb

卸载 MariaDB 服务时可以在 d:\mariadb10\bin 目录中执行如下命令。

mysqld --remove

也可以通过 Windows 命令来删除系统服务,如下面的命令。

sc delete mariadb

#### 1.3.2 修改 root 用户密码

修改 MariaDB 数据库用户的登录密码,可以使用 bin 目录中的 mysqladmin 工具,在命令行环境中执行如下命令。

mysqladmin -u root -p -P 3333 password

执行命令后,根据提示输入旧的密码(默认为空),然后输入两次新的密码,操作无误 后就会修改 root 用户的密码。这里使用的参数如下:

- ●-u,小写字母u,指定登录的用户名。
- -p, 小写字母 p, 登录时需要输入密码。
- -P, 大写字母 P, 指定数据库服务的端口。不使用此参数时, 默认端口为 3306, 如 果改变了数据库服务的端口, 就需要在登录时指定正确的端口。

● password,执行修改密码操作。

修改密码后请牢记,本书示例中,连接数据库时应指定为实际的登录密码。

此外,远程登录 MariaDB 服务器时,还需要使用 -h 参数指定服务器地址,如下面的代码就是使用 root 用户登录本机的 MariaDB 服务。

mysql -h 127.0.0.1 -P 3333 -u root -p

本例包含了登录数据库的主要信息,包括服务器地址、服务端口号、用户名和密码,其 中,服务器地址指定的是本机(127.0.0.1)。

## 1.3.3 命令行操作界面

操作 MariaDB 数据时,可以使用 mysql 命令启动客户端命令行工具,如下面的命令。

mysql -P 3333 -D mysql -u root -p

第1章 准备工作

9

命令中的 -D 参数指定连接后的默认数据库,本例就是 mysql,见图 1-10。

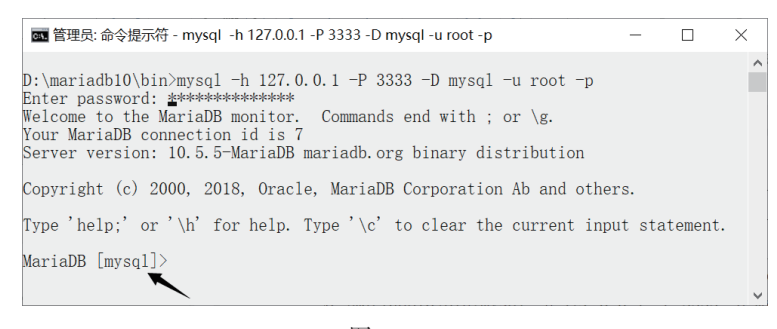

图 1-10

退出客户端命令行环境时,可以使用 quit 命令。

## 1.3.4 使用 HeidiSQL

Windows 下操作 MariaDB 数据库,使用图形化工具是一个不错的选择,如 HeidiSQL, 下载网址为 www.heidisql.com。通过安装包安装 MariaDB 数据库时,其中包含了 HeidiSQL, 可以根据需要选择安装,也可以从 HeidiSQL 网站获取最新的版本。

打开 HeidiSQL,可以创建新的数据库连接,并保存连接信息,见图 1-11。

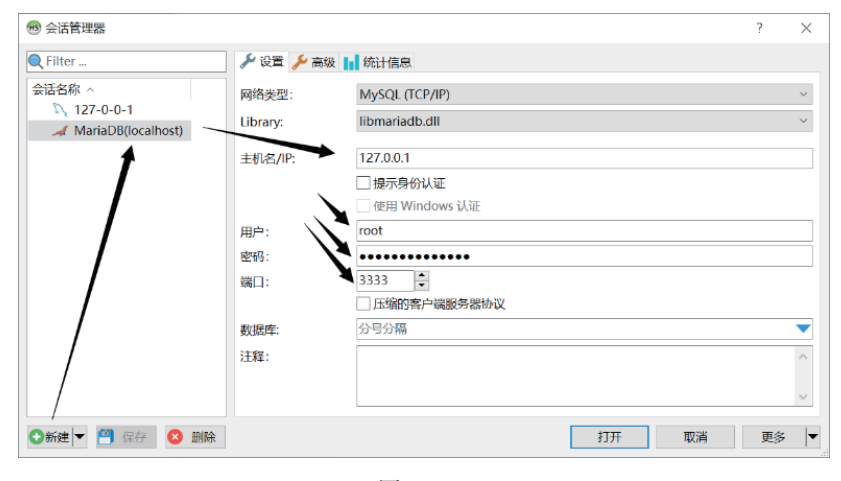

图 1-11

这里,需要注意 MariaDB 数据库服务器的连接信息,主要包括:

- 主机名/IP。指定 MariaDB 数据库服务器的计算机名或 IP 地址。图 1-11 中的 127.0.0.1 指本机。
- 用户。登录数据库的用户名。
- 密码。登录密码。
- 端口。数据库服务端口,3306 为默认端口,本书中,MariaDB 数据库服务端口使用 了 3333。

正确连接 MariaDB 数据库后, 主界面见图 1-12。后续内容中会介绍在此环境下操作 MariaDB 数据库。

| MariaDB(localhost)\ - HeidiSQL 11.0.0.5919                                                      | - 🗆 X                                                                     |
|-------------------------------------------------------------------------------------------------|---------------------------------------------------------------------------|
| 文件 编辑 搜索 工具 转到 帮助                                                                               |                                                                           |
| 🚿 • 💉 📭 🖻 to 🖶 🔕 • 🕫 🖬 🐋 🕗 🖊 🕨 🔇                                                                | 🕽 🛇 🖂 🕨 ד 🖿 🗕 🕶 💾 📖 🔍 💭 🈼 👫                                               |
| 🐛 数据库过滤器 🔍 表过滤器 🔶                                                                               |                                                                           |
| ✓                                                                                               | 📃 数据库 (4) 🔹 变量 🔸 状态 🕨 进程 📊 命令统计                                           |
| <ul> <li>information_schema</li> <li>mysql</li> <li>performance_schema</li> <li>test</li> </ul> | 数据库 ~ 大小 项目 上次<br>information_schema<br>mysql<br>performance_sche<br>test |
|                                                                                                 | × 过滤: 正则表达式                                                               |
| 24/* 连接到 127.0.0.1 (经由 MariaDB (TCP/I<br>25 SELECT CONNECTION ID();                             | P)),用户名 root,密码: Yes */                                                   |
| 26/* <i>已连接,线程ID: 9 */</i>                                                                      |                                                                           |
| 27 /* 字符集: utf8mb4 */                                                                           |                                                                           |
| 🕓已连接: 0( 🚄 MariaDB 10                                                                           | .5.5 运行时间: 00:54 h 🕓 服务器时 🔵 空闲。                                           |
|                                                                                                 |                                                                           |

图 1-12

这里,我们已经在 Windows 系统下创建了 PHP 网站和 MariaDB 数据库的测试环境。第 2 章将开始学习服务器端 PHP 开发的基础知识。

# 第2章 PHP开发基础

PHP 代码文件一般以.php 为扩展名,作为文本文件,可以使用自己喜欢的文本编辑器进行编辑。本章将介绍如何编写 PHP 代码,并了解变量、常量和注释的应用。

# 2.1 页面中添加 PHP 代码

页面文件中, PHP 和 HTML 等代码可以混合编写, 而 PHP 代码应该定义在 <?php 和 ?> 之间。例如修改网站根目录下 index.php 文件的代码如下。

```
<?php
phpinfo();
?>
```

页面会显示 PHP 环境的配置信息,按照本书 IIS 网站的配置,在浏览器中可以通过以下地址访问网站:

- http://127.0.0.1:10001/
- http://127.0.0.1:10001/index.php
- http://localhost:10001/
- http://localhost:10001/index.php

如果 PHP 及 IIS 配置正确, 会看到如图 2-1 所示的页面。

| PHP 7.4.10 - phpinfo() × +              | - 🗆 ×                                                                                                    |   |
|-----------------------------------------|----------------------------------------------------------------------------------------------------|---|
| ← → C (i) 127.0.0.1:10001               | 🛚 \star 😁 :                                                                                                    |   |
| PHP Version 7.4.10                      | php                                                                                                    | * |
| System                                  | Windows NT DESKTOP-7S1D3N1 10.0 build 19042 (Windows 10) AMD64                                                                                                    |   |
| Build Date                              | Sep 1 2020 16:45:02                                                                                                    |   |
| Compiler                                | Visual C++ 2017                                                                                                    |   |
| Architecture                            | x64                                                                                                    |   |
| Configure Command                       | cscript /nologo /ejscript configure.js "enable-snapshot-build" *enable-debug-pack" *disable-zts" *<br>with-pdo-oci=c\php-snap-build\deps aux\oracle\x64\instantClient_12 \1x4k,shared "with-oci8-<br>12c=c\php-snap-build\deps aux\oracle\x64\instantClient_12 \1x4k,shared" *with-oci8-<br>12c=c\php-snap-build\deps aux\oracle\x64\instantClient_12 \1x4k,shared "enable-object-out-<br>dir=./obj/" *enable-com-dotnet=shared "without-analyzer" *with-pgo" |   |
| Server API                              | CGI/FastCGI                                                                                                    |   |
| Virtual Directory Support               | disabled                                                                                                    |   |
| Configuration File (php.ini) Path       | no value                                                                                                    |   |
| Loaded Configuration File               | D:\php7nts\php.ini                                                                                                    |   |
| Scan this dir for additional .ini files | (none)                                                                                                    |   |
| Additional .ini files parsed            | (none)                                                                                                    |   |
| PHP API                                 | 20190902                                                                                                    |   |
| PHP Extension                           | 20190902                                                                                                    |   |
| Zend Extension                          | 320190902                                                                                                    | • |

图 2-1

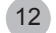

请注意图 2-1 中箭头所指的位置,这是当前 PHP 环境使用的配置文件的路径(Loaded Configuration File),需要改变 PHP 环境参数时,应修改此文件并重启 PHP 网站,必要时可能还需要重启计算机,然后才会应用新的配置参数。

需要在页面中输出文本内容时,可以使用 print 或 echo 语句,它们的区别在于, print 语 句只使用一个参数, echo 语句可以使用一个或逗号分隔的多个参数,如下面的代码。

```
<?php
echo "aaa","bbb","ccc","<br>";
print "ddd";
?>
```

代码执行结果见图 2-2, 其中的 <br> 是 HTML 中的换行标记。

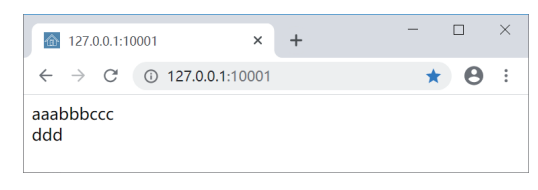

图 2-2

另一个显示信息的常用语句是 print\_r 语句结构,它适合于显示对象的信息。如下面的 代码使用 print\_r 语句显示一个数组的成员。

```
<?php
$arr = range(1,3);
print_r($arr);
?>
```

代码执行结果见图 2-3。

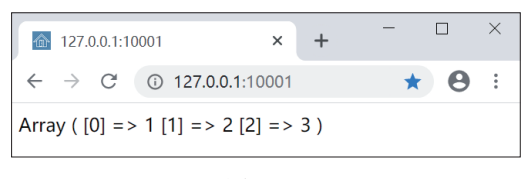

图 2-3

显示结果中, => 符号左侧一对方括号 [] 中的数据是数组成员的索引值, => 符号右侧是 数组成员的数据。稍后会详细介绍数组的应用。

此外,定义 PHP 代码还允许一种简化格式,也就是将 PHP 代码定义在 <? 和 ?>之间。 Windows 系统下,可以将 php.ini 配置文件中的 short\_open\_tag 参数设置为 1 来启用简化格 式。默认情况下,同时也是推荐的方式,应使用完整的 <?php 和 ?> 标记定义 PHP 代码。

## 2.2 语句和函数

PHP 代码与 C 或 C++ 比较相似,代码的执行以"语句"作为基本单位,其中,简单的 语句以分号(;)作为结束,而复合语句(语句块、语句结构)使用一对花括号定义,即代码 定义在 {和}之间,其中可能包含一条或多条简单语句,也可能包含其他的复合语句。 给变量赋值就是一条简单语句,如下面的代码就是将整数10赋予 \$x 变量。

```
x = 10;
```

if 语句结构就是复合语句,如下面的代码用于判断一个数值是否为偶数。

```
$x = 10;
if($x % 2 == 0) {
    echo "{$x} 是偶数";
} else {
    echo "{$x} 不是偶数";
```

代码中,首先将 \$x 变量赋值为整数 10,然后判断 \$x 的值是否为偶数,可以修改 \$x 变量的值来观察代码执行结果。

PHP 文件中,除了主流程代码,很多功能代码会进行封装。封装的基本形式有两种, 一种是函数 (function),另一种是类 (class)。

PHP 已经内置了大量的函数,并提供大量的扩展资源,下面了解函数的基本应用,稍 后还会有更多关于代码组织、管理和应用的内容。

函数的组成要素包括:

- 函数名,即函数的名称。
- 参数列表, 参数列表定义在函数名后的一对圆括号中, 用于向函数内部传递数据。
- 返回值类型, PHP 函数的返回值是比较灵活的, 函数可以根据需要返回不同类型的 数据, 或者没有返回数据。
- 函数体,即函数的执行部分,执行代码定义在一对花括号中;如果有返回值,在函数体中使用 return 语句返回。

下面的代码定义了一个简单的 add() 函数,其功能是返回两个数值相加的结果,其中,两个数据分别由参数 \$a 和 \$b 带入函数。

```
<?php
// 定义函数
function add($a,$b)
{
    return $a+$b;
}
// 调用函数
echo add(10,99);
echo "<br>";
echo add(1.2,4.9);
?>
```

代码执行结果见图 2-4。

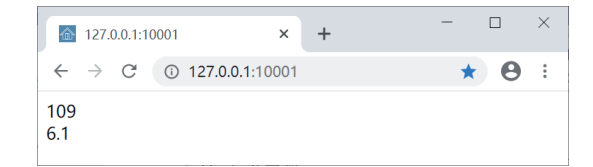

图 2-4

本例使用 function 关键字定义函数,其中可以看到函数应用的一些要素,如:

- 函数名为 add。
- 函数包括两个参数,即 \$a 和 \$b。
- 函数主体中,使用 return 语句返回 \$a 和 \$b 相加的结果。
- 这里并没有定义函数的返回值类型,那么它是混合型 (mixed)。

代码中调用了两次 add() 函数,分别计算了两个整数和两个浮点数的和,这也体现了 PHP 中数据和函数应用的灵活性。

## 2.3 变量

变量是指在代码执行过程中,可以根据需要随时改变其数据的标识,在 PHP 中,变量 名使用 \$ 符号开始,第二个字符必须为字母或下画线,然后可以使用字母、下画线和数字的 组合。

PHP 中,变量在使用前并不需要声明,而是在需要的地方直接赋值后使用,如下面的 代码。

```
<?php
$x = 10;
echo $x;
?>
```

执行代码会显示数字 10。可以看到,使用变量时,并没有指定数据类型,这和 C、 C++、Java、C#等编程语言有很大的区别。不过,PHP 中的变量还是包含了数据及其类型信 息的,可以使用 var\_dump()函数来查看,其功能是同时显示参数的数据类型和值,如下面 的代码。

```
<?php
$x = 10;
var_dump($x);
?>
```

代码执行结果见图 2-5, 说明 \$x 变量的数据是 10, 其类型是整数 (int)。

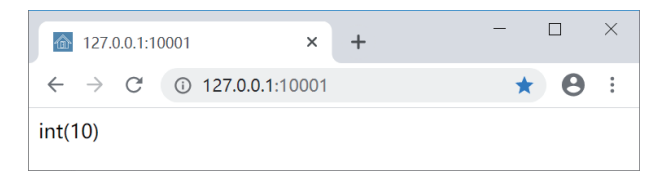

图 2-5

# 2.4 常量

常量是指定义时赋值,但在代码执行过程不能改变其数据的标识。PHP中,可以使用 define()函数定义常量,函数定义如下。

define(string \$name, mixed \$value[, bool \$case\_insensitive = false]) : bool

其中,

- \$name 参数使用字符串指定常量名称,可以使用一对双引号或一对单引号定义,如 "MAX\_SIZE"。习惯上,常量名称会使用大写字母,单词之间使用下画线(\_)连接的形式。
- \$value 参数指定常量的值,使用混合类型(mixed),可以指定不同类型的数据。不过,建议常量还是使用基本的数据类型,如数值、字符串、布尔类型等。
- \$case\_insensitive 参数指定是否忽略常量名中字母的大小写,默认为 false,即常量名 区分字母的大小写。请注意,在 PHP 8 中不再允许此参数设置为 true,也就是说,未 来的 PHP 常量名将严格区分字母的大小写,例如, Max\_Size 和 MAX\_SIZE 表示不 同的常量。

读取常量的数据时,可以使用 constant() 函数,其定义如下。

constant(string \$name) : mixed

constant() 函数只需要一个参数,即常量名。下面的代码演示了如何定义常量并读取它的数据。

```
<?php
define("MAX_SIZE",255);
echo constant("MAX_SIZE");
?>
```

页面会显示 255。此外,也可以直接使用常量名调用,如下面的代码同样会显示 255。

```
<?php
define("MAX_SIZE",255);
echo MAX_SIZE;
?>
```

判断一个常量是否已经定义,可以使用 defined()函数,其定义如下。

```
defined(string $name) : bool
```

参数 \$name 指一个常量名,如果常量已定义,函数将返回 true,否则返回 false。下面 的代码演示了 defined()函数的使用。

```
<?php
define("MAX_SIZE",255);
var_dump(defined("MAX_SIZE"));
echo "<br>";
var_dump(defined("MAX_BUFFER"));
?>
```

代码执行结果见图 2-6。

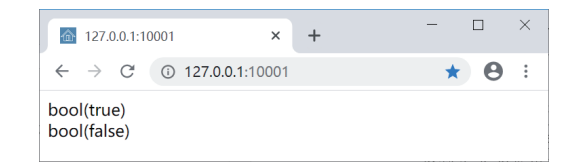

图 2-6

第一个输出,由于已经定义了常量 MAX\_SIZE,所以 defined()函数返回 true;第二个输出,由于没有定义常量 MAX\_BUFFER,则返回 false。

true 和 false 是布尔类型 (bool)数据,直接显示它们的值时需要注意,true 会显示 1,而 false 会显示为空,在页面中看不到内容,所以,对于布尔类型的值,可以使用 var\_ dump()函数显示。

## 2.5 注释

注释是在代码中的说明性内容,它们并不是可执行代码,但可以对代码添加必要的说 明,帮助开发人员和维护人员更有效地理解代码的功能。

PHP 代码中可以使用三种风格的注释,分别是:

- 使用 // 开始的行注释。
- 使用 # 开始的脚本风格的行注释。
- 使用包含在 /\* 和 \*/ 之间的块注释。

下面的内容演示了不同注释风格的应用。

```
<?php
// 定义两个数据
$x = 10; // 数据 1
$y = 99; # 数据 2
/*
运算结果
*/
// 加法运算结果
echo "$x + $y = ",$x+$y,"<br>";
# 乘法运算结果
echo "$x * $y = ",$x*$y;
?>
```

代码执行结果见图 2-7。

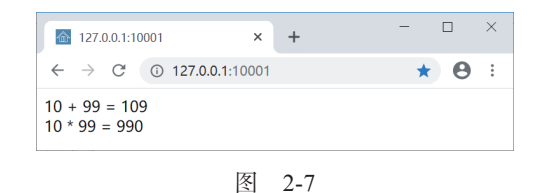

第3章将介绍 PHP 中的基本数据类型,以及它们的运算和类型转换等操作。

# 第3章 数据类型及操作

软件开发中,数据处理是最基础的工作,本章将介绍 PHP 中支持的基本数据类型,以 及它们的运算特点、类型判断和转换,数据处理的常用资源等内容。

## 3.1 整数

PHP 中可以处理有符号整数,包括负整数、零和正整数。整数的处理范围与 long 类型 (C语言类型)相同。32 位平台中,整数的处理范围是 -2 147 483 648 ~ +2 147 483 647,即 -2<sup>32</sup> ~ +2<sup>32</sup>-1;64 位平台中,整数的处理范围是 -9 223 372 036 854 775 808 ~ +9 223 372 036 854 775 807,即 -2<sup>64</sup> ~ +2<sup>64</sup>-1。

在 PHP 中, 数字字面量除了常用的十进制, 还可以使用其他进制的整数, 如:

- 十六进制, 使用 0x 开始的数值表示十六进制数, 如 0x1F 表示十进制的 31。
- 八进制, 数字 0 开始的数值表示八进制数, 如 011 表示十进制的 9。

● 二进制,使用 0b 开始的数值表示二进制数,如 0b1111 表示十进制的 15。 下面的代码演示了不同进制数值的字面量。

<?php echo 15,"<br>"; echo 0x1F,"<br>"; echo 011, "<br>"; echo Ob1111; ?>

代码执行结果见图 3-1,所有数字都以对应的十进制数输出。

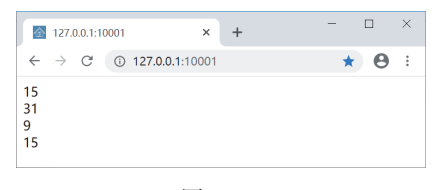

图 3-1

PHP 中的算术运算包括:

- 加法运算, 使用+运算符。
- 减法运算,使用 -运算符。
- 乘法运算, 使用\*运算符。
- 除法运算, 使用 / 运算符。如果不能整除, 会返回包含小数部分的结果 (浮点数)。
- 模运算,又称为取余数运算。使用%运算符,用于计算整数相除的余数,如果运算数不是整数,则自动转换为整数后计算。
- \*\* 运算符, 求某数的次方, 如 2\*\*3 的结果为 8。这是 PHP 5.6 新增的运算符。

18

网站全栈开发指南:HTML+CSS+JavaScript+PHP

下面的代码演示了这些算术运算的应用。

 $\rightarrow$ 

```
<?php

$x = 5;

$y = 3;

echo "$x + $y = ",$x+$y,"<br>";

echo "$x - $y = ",$x-$y,"<br>";

echo "$x * $y = ",$x*$y,"<br>";

echo "$x / $y = ",$x/$y,"<br>";

echo "$x % $y = ",$x$$y,"<br>";

echo "$x ** $y = ",$x*$y,"<br>";

echo "$x ** $y = ",$x*$y,"<br>";
```

代码执行结果见图 3-2。

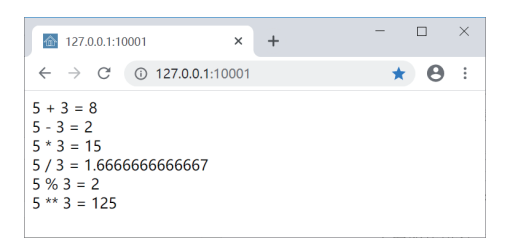

图 3-2

数值在运算过程中,可能会出现无效的结果,此时,需要关注一个特殊值,即 NaN, 它表示"不是一个数值"(not a number)。判断 NaN 值时可以使用 is\_nan()函数,如 is\_ nan(\$x) 返回 true,表示 \$x 不是一个数值,并且不能转换为数值。

下面的代码使用 is\_nan() 函数测试字符串内容是否可以转换为数值, 然后使用 intval() 函数将字符串转换为整数。

```
<?php

$s = "123";

var_dump(is_nan($s));

echo "<br>";

$x = intval($s);

var_dump($x);

?>
```

代码执行结果见图 3-3。

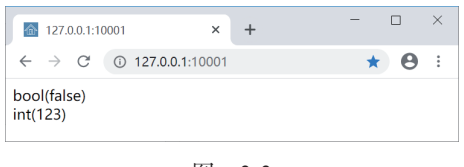

图 3-3

接下来介绍几种整数特有的操作。

#### 3.1.1 增量与减量运算

和很多 C 风格编程语言一样, PHP 中也包括增量运算和减量运算, 其原理也是相同的, 下面先来看增量运算。

增量运算又分为前增量和后增量,它们的区别在于表达式的值。前增量运算时,变量会先执行加1操作,然后返回表达式的值,这样,表达式和变量的值都是原值加1,如下面的代码。

```
<?php
$i = 1;
echo ++$i, "<br />", $i;
?>
```

执行代码会显示两个 2,即表达式和变量的值都是 \$i 加 1 后的结果。 后增量运算时,表达式会先返回变量的值,然后进行变量加 1 的操作,如下面的代码。

```
<?php
$i = 1;
echo $i++, "<br />", $i;
?>
```

执行代码会显示1和2,即表达式先返回 \$i 变量的值1,然后进行加1操作,最终 \$i 变量的值是2。

减量运算同样分为前减量运算和后减量运算,只不过它执行的是减1的操作,如下面的 代码演示了后减量运算的应用。

```
<?php
$i = 1;
echo $i--,"<br>";
echo $i;
?>
```

执行代码会显示1和0,即\$i--表达式会先返回1,然后进行\$i变量减1的操作。

#### 3.1.2 位运算

位运算是对整数二进制位进行运算。PHP 中的位运算包括:

- 按位与运算,使用 & 运算符,两个二进制位上的值都是 1 时,运算结果为 1,否则 为 0。
- 按位或运算,使用 | 运算符,两个二进制位上的值有一个是1时,运算结果为1,两 个数据都是0时,运算结果为0。
- 按位取反运算, 使用~运算符, 1取反得0, 0取反得1。
- 按位异或运算,使用 ^ 运算符,两个二进制位上的值一个为 1,另一个为 0 时,结果 为 1,两个数据相同时,结果为 0。
- 位左移运算,使用 << 运算符,如 16<<2 就是将 16 的二进制位向左(高位)移动 2</li>
   位,低位补 0,相当于执行 16\*2\*2 的操作,可以理解为 x<<n 执行了 x=x × 2<sup>n</sup>运算。
- 位右移运算,使用 >> 运算符,将数据的二进制位向右(低位)移动,高位补 0。如 x>>n 执行的就是 x=x ÷ 2<sup>n</sup>运算。

下面的代码显示了这些位运算的操作。

```
<?php
$x = 0b0110;
$y = 0b1010;
echo decbin(($x & $y)),"<br />";
```

```
20 网站全栈开发指南: HTML+CSS+JavaScript+PHP
```

```
echo decbin(($x | $y)),"<br />";
echo decbin((~$y)),"<br />";
echo decbin(($x ^ $y)),"<br />";
echo decbin(($x << 2)),"<br />";
echo decbin(($x >> 2));
?>
```

代码执行结果见图 3-4。

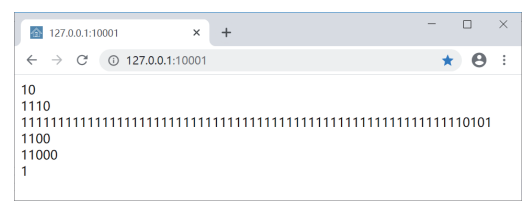

图 3-4

结果并不难理解,只是第三行按位取反的结果需要解释下,大家可以数数有几位数。64 位!暴露作者使用的平台了。在64位平台上,整数是64位的,那么1010前面的60位是 60个0,取反后是60个1,如图3-4中显示的结果。

### 3.1.3 进制转换

需要整数不同进制的形式时,可以使用数学模块中的相关函数,如:

- base\_convert() 函数,任意进制之间的转换。参数一指定需要转换的数据(字符串类型);参数二指定源数据进制(整数类型);参数三指定目标进制(整数类型)。函数会返回转换后的结果(字符串类型)。
- decbin() 函数, 十进制数转换为二进制数。
- decoct() 函数, 十进制数转换为八进制数。
- dechex() 函数, 十进制数转换为十六进制数。
- bindec() 函数,二进制数转换为十进制数。
- octdec() 函数, 八进制数转换为十进制数。
- hexdec() 函数, 十六进制数转换为十进制数。
- bin2hex() 函数,二进制数转换为十六进制数。
- hex2bin() 函数,十六进制数转换为二进制数。

下面的代码演示了 base\_convert() 函数的使用。

```
<?php
echo base_convert("f1",16,2);
?>
```

本例中,将十六进制数的 f1 转换为二进制数形式,代码执行结果见图 3-5。

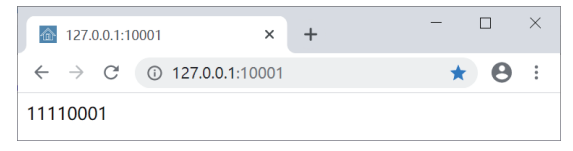

图 3-5

下面的代码演示了十进制数和十六进制数之间的转换,其中使用了 dechex()和 hexdec()函数。

```
<?php
echo dechex(128),"<br>";
echo hexdec("1F");
?>
```

代码执行结果见图 3-6。

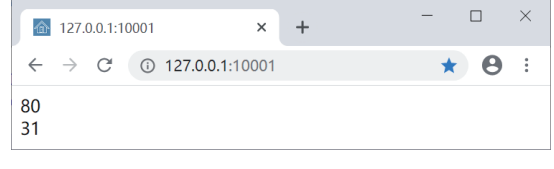

图 3-6

# 3.2 组合运算符

组合运算符就是将一些基本的二元运算符与赋值运算符(=)组合使用,如下面的代码。

```
<?php
$x = 10;
$x += 99;
echo $x;
?>
```

执行代码会显示 109。

本例中使用了 += 运算符, \$x += 99 的含义是 \$x = \$x + 99。对于算术运算和位运算,都可以使用这种形式的组合运算符,如 +=、-=、\*=、/=、%=、&=、|=、^=、<<<>>>=。

## 3.3 浮点数

浮点数(float)可以处理带有小数部分的数值。PHP中的浮点数采用 IEEE 754 标准的双 精度格式,使用 64 位存储。

浮点数同样可以进行基本的加、减、乘、除等算术运算,下面的代码演示了相关运算。

```
<?php
$x = 5.1;
$y = 2.0;
echo "$x + $y = ",$x+$y,"<br>";
echo "$x - $y = ",$x-$y,"<br>";
echo "$x * $y = ",$x*$y,"<br>";
echo "$x / $y = ",$x/$y,"<br>";
echo "$x % $y = ",$x%$y,"<br>";
echo "$x ** $y = ",$x*$y,"<br>";
echo "$x ** $y = ",$x**$y,"<br>";
echo "$x ** $y = ",$x**$y,"<br>";
echo "$x ** $y = ",$x**$y,"<br>";
echo "$x ** $y = ",$x**$y,"<br>";
echo "$x ** $y = ",$x**$y,"<br>";
echo "$x ** $y = ",$x**$y,"<br>";
echo "$x ** $y = ",$x**$y,"<br>";
echo "$x ** $y = ",$x**$y,"<br>";
echo "$x ** $y = ",$x**$y,"<br<";
echo "$x ** $y = ",$x**$y,"<br<";
echo "$x ** $y = ",$x**$y,"<br<";
echo "$x ** $y = ",$x**$y,"<br<";
echo "$x ** $y = ",$x**$y,"<br<";
echo "$x ** $y = ",$x**$y,"<br<";
echo "$x ** $y = ",$x**$y,"<br<";
echo "$x ** $y = ",$x**$y,"<br<";
echo "$x ** $y = ",$x**$y,"<br<";
echo "$x ** $y = ",$x**$y,"<br<";
echo "$x ** $y = ",$x**$y,"<br<";
echo "$x ** $y = ",$x**$y,"<br<";
echo "$x ** $y = ",$x**$y,"<br<";
echo "$x ** $y = ",$x**$y,"<br<";
echo "$x ** $y = ",$x**$y,"<br<";
echo "$x ** $y = ",$x**$y,"<br<";
echo "$x ** $y = ",$x** $y = ",$x** $y,"<br<";
echo "$x ** $y = ",$x** $y = ",$x**
```

代码执行结果见图 3-7。